## Läbitud õppeaine piirangu haldamine

```
(i)
```

- Õppeainele registreerumist on võimalik piirata läbitud õppeainetega märkides õppeained, mille korral ei ole ainele registreerumine lubatud. Piirang kehtib kogu registreerumisperioodi jooksul.
  Tingimusele mittevastavale õppijale kuvatakse registreerumisel teade: Ainele registreerumine ei ole teile lubatud (ÕKE p 43)
- Tingimusele mittevastavale õppijale kuvatakse registreerumisel teade: Ainele registreerumine ei ole teile lubatud (OKE p 43
   <sup>2</sup> ja 64), kuna olete läbinud õppeaine /ainekood/. Kui registreerujal on kõigis piiranguks märgitud õppeainetes positiivne tulemus olemas, siis teade antakse neist ainult ühe aine kohta. Kui piiravaks aineks on osadega aine ja registreeruja on saanud positiivse tulemuse vähemalt ühe osa eest, siis registreerimispiirang kehtib (st ta ei saa registreeruda).
- Kui töötaja soovib tingimustele mittevastavat õppijat selle piiranguga ainele registreerida, kuvatakse talle teade: AINEKOOD:
   Õppeaine piirang ei sobi (ÕKE p 43<sup>2</sup> ja 64), läbitud õppeaine /ainekood/. Piirang ei takista vajadusel eriõigustega töötajal õppijat ainele registreerimast.
- Piirangu märkimiseks vajutage ainete registreerimise info vormil lingile Lisa läbitud õppeaine (vt joonis).

| Aine     | te reg                                                                  | istreenh                                                           | mise info m                                              | uutmine                                                     |                      |                                                   |                           |                                      |     | 0.00                                   |                                     | Peakte                                                                                 |
|----------|-------------------------------------------------------------------------|--------------------------------------------------------------------|----------------------------------------------------------|-------------------------------------------------------------|----------------------|---------------------------------------------------|---------------------------|--------------------------------------|-----|----------------------------------------|-------------------------------------|----------------------------------------------------------------------------------------|
| Abelicod |                                                                         | Any<br>modul                                                       | 7+3 dg.c                                                 | Keg, Kipp                                                   | Peg, lipp 1.<br>anda |                                                   | First, Name<br>Helder von | ratest. Sigo                         | na- | Jajebood<br>Marine                     | Una<br>site<br>site<br>site<br>site | 100<br>3<br>40<br>40<br>40<br>40<br>40<br>40<br>40<br>40<br>40<br>40<br>40<br>40<br>40 |
| LOPICER  |                                                                         | Avidi<br>antibetta t<br>la ritdonoa<br>(S-DAP)<br>1.614 II<br>7046 | 103204                                                   | 15H194                                                      | 1909294<br>10        |                                                   | 1510.2014                 | 30.05 2914                           |     | piters<br>process                      | •                                   |                                                                                        |
| Pinaged  | Tenduckowedt far<br>1988 Cit<br>Linux Included Jac<br>Talaka Second Sec |                                                                    | in performant<br>This<br>Same but method<br>appet the th | d some sterne at<br>Held IN<br>Laters is feeling Some notes |                      | fa percentent.<br>Käse<br>Late fut stat Constants |                           | Creduct<br>158<br>User stratuct stee |     | Const:<br>ED E<br>Lisa fulladud<br>HED |                                     | la penincel<br>Pue da Cal<br>Lua 18-La<br>Capit gina                                   |

 Otsige avanenud õppeaine otsingu vormil (vt joonis) välja sobiv(ad) õppeaine(d). Õppeaine(te) valimiseks täitke õppeaine(te) ees olevad märkeruudud ja vajutage nupule Lisa valitud ained.

| Öppeaine valik                                                 | Abi Wellingmust. S<br>Production            |
|----------------------------------------------------------------|---------------------------------------------|
| Teaiteskendasetes                                              | locdus- ja tahnelengiateadus kond           |
| Institutive salvoid Millaik                                    | -Midramata-                                 |
| Oppetion                                                       | Valtavale/d brusi pele                      |
| Ameloredi esa                                                  | 1.07903.001                                 |
| Ninchase osa<br>eesti keel os                                  |                                             |
| Öppojikad                                                      | Otol                                        |
| Ameet om vijn makk kalenda ika<br>Skiewskas ippelizma          | 11                                          |
| NaMa ka valetni kandelil                                       |                                             |
| Kinnitatad aluckava 2014/2015 M<br>ippexanta migis Masmentatos | Midranata M veolophine Midranata M bapeleel |
| Obto ricka mäinkatus                                           | 40                                          |
| Dbi Bulge                                                      | Lise voltad elned                           |
| <u>Bitstheod</u>                                               | Hinsten Hate                                |
| 🛛 LOFY03.001 Anultrisba                                        | 181 IE44                                    |
| Leiti 1 aine                                                   |                                             |

• Piirangu (vt joonis) maha võtmiseks vajutage piirangu (õppeaine koodi) lingile.

|                                                                                                    |             |                                                            |                                              |            |                                                  |                 |                                   |               |                              |                    | Ex                                                         | alc ho |
|----------------------------------------------------------------------------------------------------|-------------|------------------------------------------------------------|----------------------------------------------|------------|--------------------------------------------------|-----------------|-----------------------------------|---------------|------------------------------|--------------------|------------------------------------------------------------|--------|
| Ameri                                                                                                    | <b>a</b> .t | Anne<br>Marchae                                            | Proj. algore                                 | 196.638    | Real<br>a                                        | Niyy L.<br>1883 | Res. Nav<br>Handlove              | Tatast. 1640  | h in<br>A 1941               | Jacobard<br>Market | Unionale<br>nig.3<br>juines<br>0000<br>entroit<br>closesit |        |
| LOFICIALITY                                                                                                    |             | AAUS<br>Sitescen in<br>(STAP)<br>SITES 8<br>Class<br>Class | 1918-2014<br>100                             | 1600 STATE | 511205<br>2                                      |                 | NH NH                             | 300-204<br>53 |                              | shen<br>partie     | •                                                          |        |
| Textusion at the second second |             | endereri<br>16.<br>18. hanstel<br>15. juliet               | Éponente et<br>1934:<br>Less their Chys. ada |            | Óga werne it:<br>1300<br>Lisz hitsztut (gapanami |                 | Owkert<br>RSR<br>Doct multimities |               | Doad<br>CDx<br>Loss h.trahol |                    | Annal<br>Hilda<br>Hilda<br>Hilda                           |        |

• Kui läbitud õppeaine piirang on lisatud, siis kuvatakse see info ka ainekava vaatamise vormil Ainele registreerimise info väljale.

| March registrections into | Hund a registre entrina e endine kt                                                                                                    |
|---------------------------|----------------------------------------------------------------------------------------------------|
|                           | Arts on negatives remains available 15 YE (10 4-0000 2015) Totalarman (Department of 2000 2010)<br>Register controls Control Marca Million (Million Solid con 25 02 2015) |
|                           | Philosophi and Haring Laboration (1969) and the Sec-<br>Point Laboration in the Data Segment of CONSULT.                                                                  |